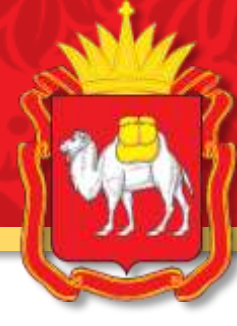

# Инструкция подачи заявления на получение социального сертификата в сфере туризма

Для получения социального сертификата необходимо подать заявление через автоматизированную форму регионального портала государственных и муниципальных услуг (далее - РПГУ) по адресу: <u>www.gosuslugi74.ru</u>

#### Как попасть на РПГУ!?

#### По прямой ссылке:

| Яндекс РПГУ 😵                                                                                                    | Найти              |                                                | <b>`</b> =      |
|----------------------------------------------------------------------------------------------------|--------------------|------------------------------------------------|-----------------|
| Поиск Картинки Видео Карты Товары Новости Переводчик Все<br>ПГУ Челябинской области   Популярные услуги<br>gosuslugi74.ru<br>Ваш ораузер налистот устаросшим ото поддержка оудет прекращена в середине 2020<br>года. Для корректной работы с данным порталом рекомендуется использовать другой<br>браузер (например, Chrome, Яндекс.Браузер) Читать ещё | Пор<br>услу<br>Фед | тал государственнь<br>уг Российской<br>церации | ых<br>госуслуги |

#### Через «Витрину туров»:

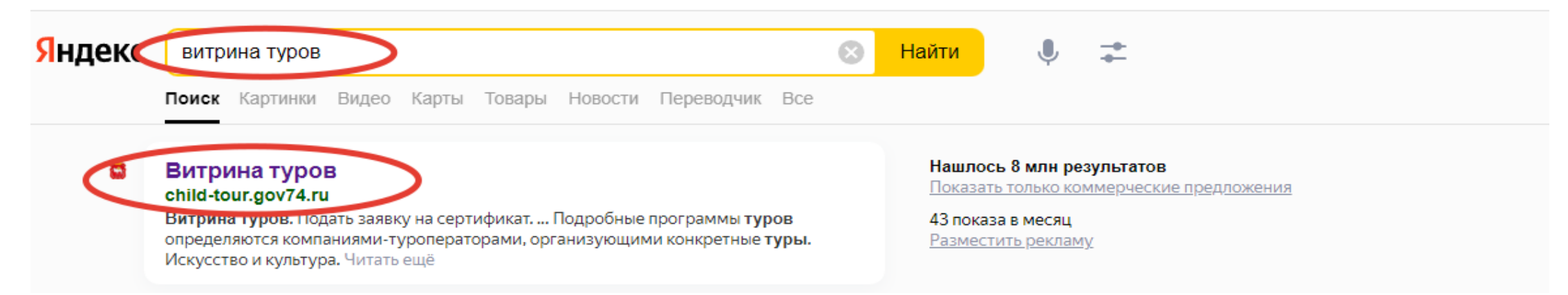

| ← ⑧ C                                        | УС по оказанию государственных услуг в сфере туризма - Витрина туров                                                                                                    | <u>*8 0136808</u> 🛛 🥏 🖓 🕹      |
|----------------------------------------------|----------------------------------------------------------------------------------------------------|--------------------------------|
| Витрина туров                                | <                                                                                                    | 2. Подать заявку на сертификат |
| тинени и на<br>гастира<br>Националые<br>Росс | Национальный проект «Туризм и и индустрия гостеприимства»                                                                                                    |                                |
|                                              | <ul> <li>в 2022 году обучающиеся Челябинской области с 5 по 9 кл<br/>смогут бесплатно отправиться в путешествие по Южному у<br/>участниками проекта могут стать дети, добившиеся высою</li> </ul> | асс<br>⁄ралу<br>их             |

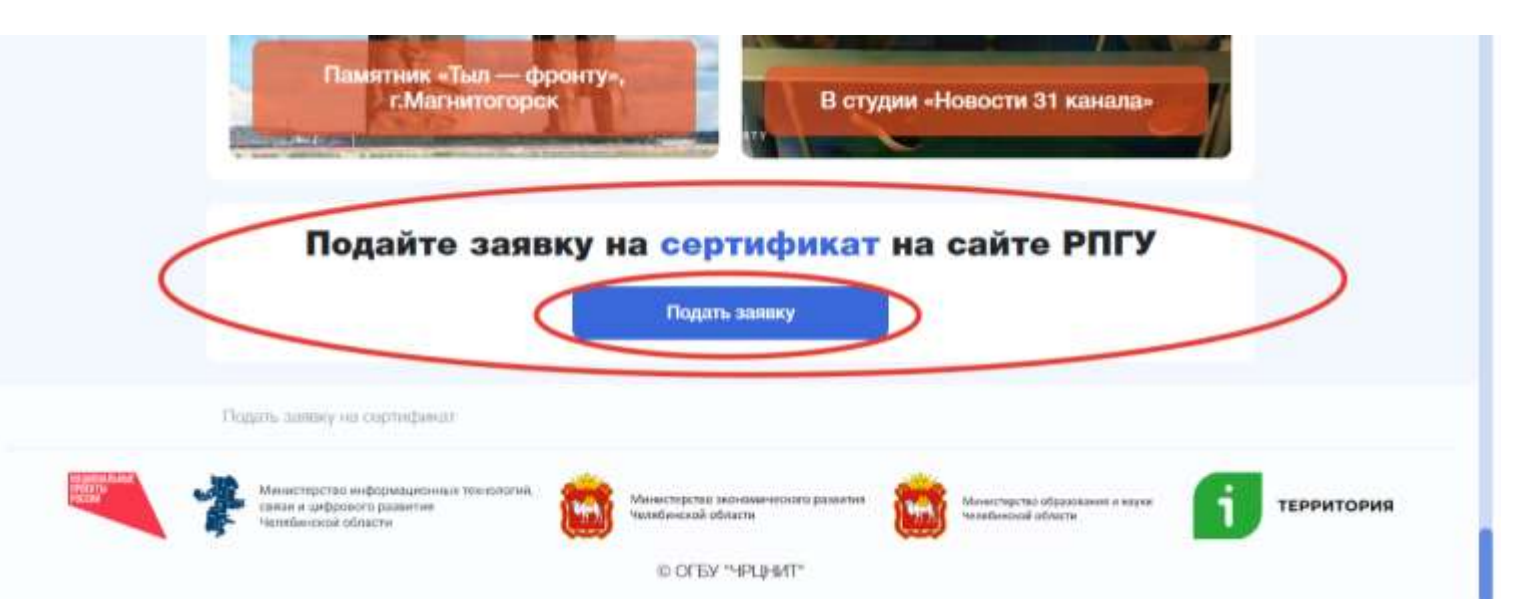

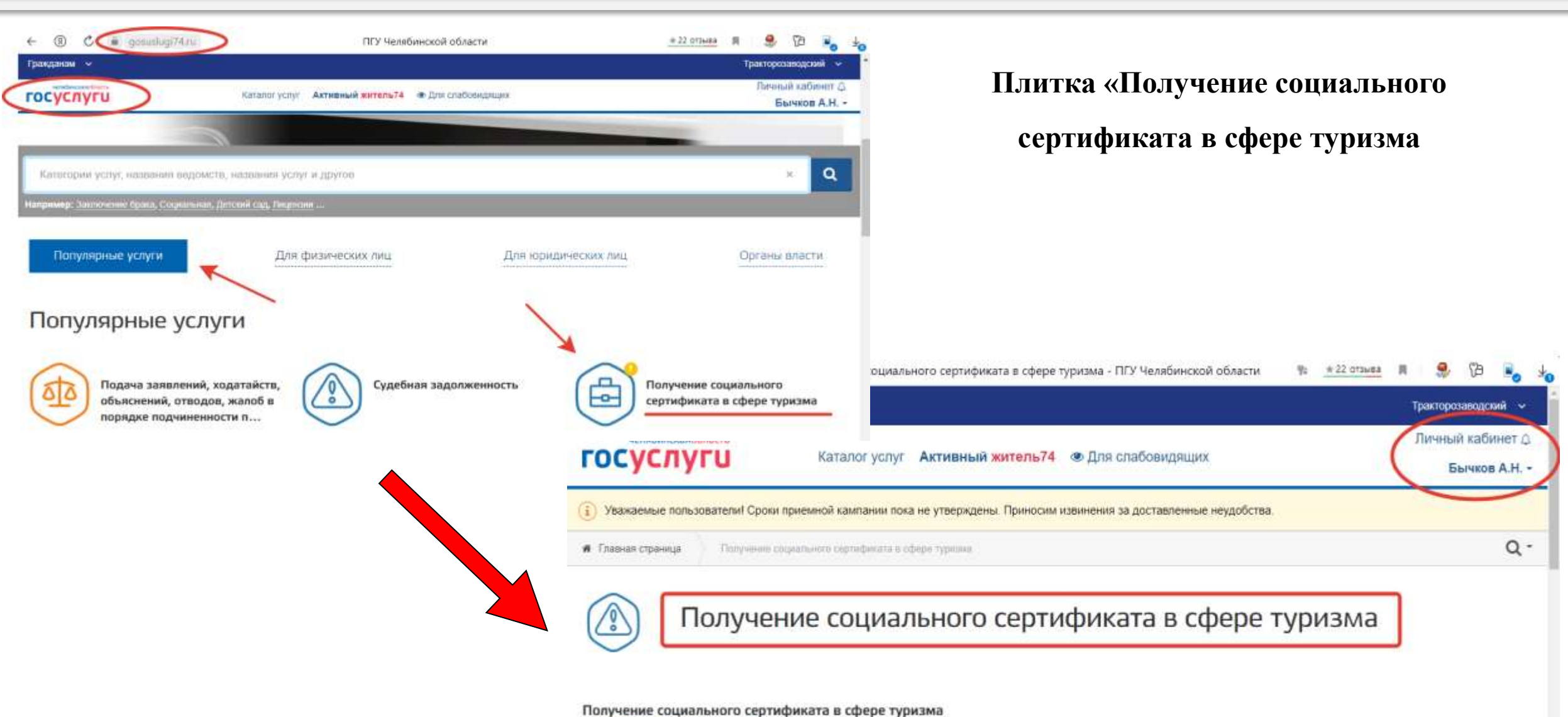

Подробная информация об услуге >

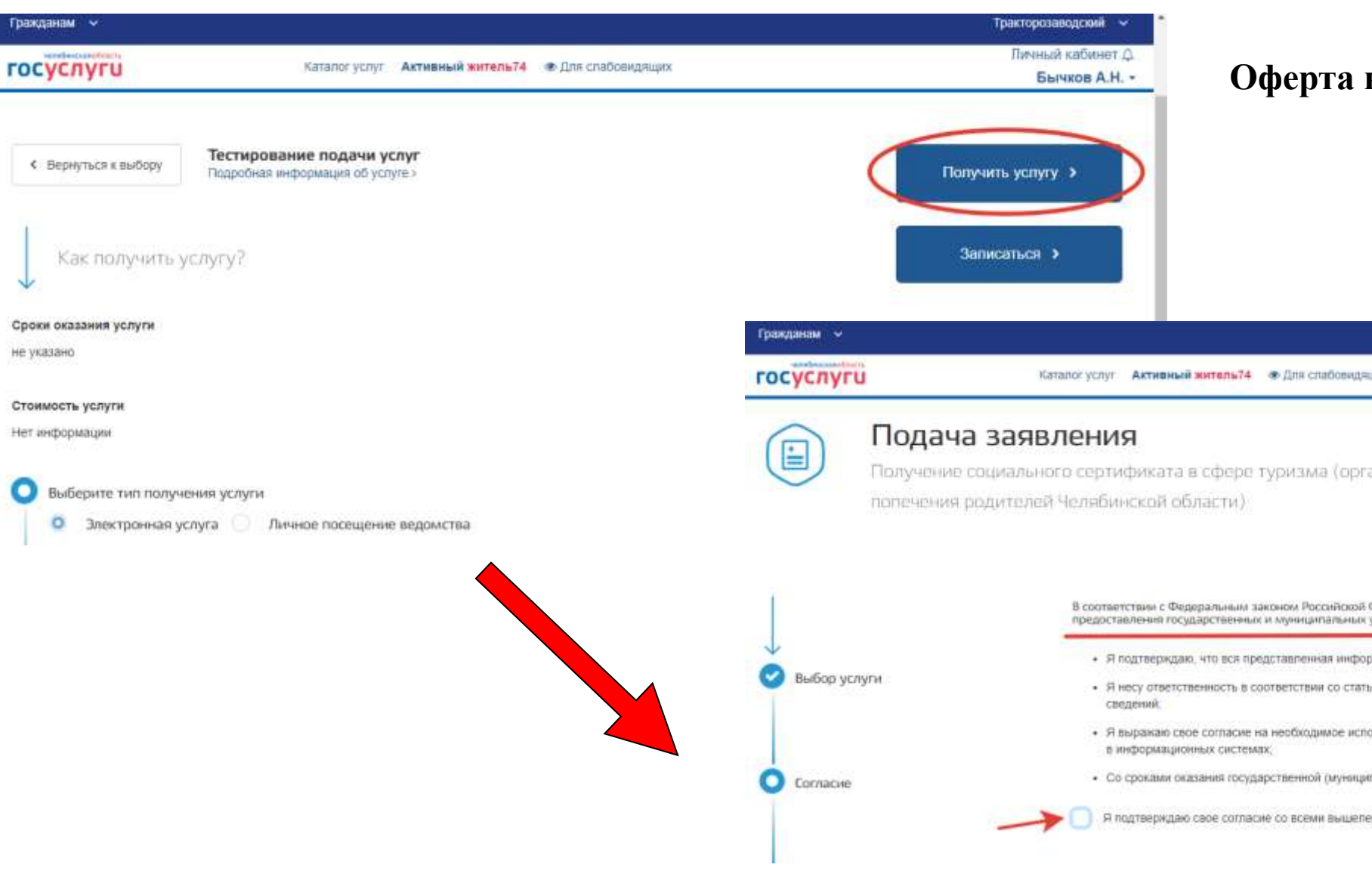

#### Оферта на обработку персональных

#### данных

| IM ~  |               |                   |                                      | Тракторозаводский 🛩             | î |
|-------|---------------|-------------------|--------------------------------------|---------------------------------|---|
| слуги | Каталог услуг | Актионый житель74 | <ul> <li>Для спабовндящих</li> </ul> | Яичный кабинет Д.<br>Бычков А.Н | ĺ |
|       |               |                   |                                      |                                 |   |

Получение социального сертификата в сфере туризма (организации для детей-сирот и детей, оставшихся без

В соответствии с Федеральным законом Российской Федерации от 27 ноля 2010 г. N 210-ФЗ \*Об организации предоставления государственных и муниципальных услуг" требуется Ваше согласие по следующим пунктам:

- Я подтверждаю, что вся представленная информация является достоверной и точной;
- Я несу ответственность в соответствии со статьей 19.7 КоАП РФ за предоставление неполных и исхаженных
- Я выражаю свое согласие на необходимое использование и обработку своих персональных данных, в том числе.
- Со сроками оказания государственной (муниципальной) услуги ознакомлен;

Я подтверждаю свое согласне со всеми вышелеречисленными пунктами

| Гражданам 🗸                                                             | Тракторозаеодский 🗸                                |
|-------------------------------------------------------------------------|----------------------------------------------------|
| Каталог услуг Активный жител                                            | ль74 👁 Для слабовидящих Бычков А.Н                 |
| <ol> <li>Тестируем предупреждение пользователиз</li> </ol>              |                                                    |
| К Главная страница Теспирование поджи услуг. Попримие социальните сприм | рисли с обще турнона Q -                           |
| Получение социального сертификата в сфере т                             | гуризма<br>Гражданам 👻                             |
| Муниципальное образование н                                             | нахождения образовательной организации в госуслуги |
| Согласне  Район публили феанцире * Учели бинский городской округ        |                                                    |
|                                                                         |                                                    |
| 1                                                                       |                                                    |

### Раздел 1: Муниципальное образование

Раздел 2: Сведения о заявителе

Раздел 3: Сведения о ребенке

| муниципальное ооразование нахождения ооразовательной организации : | Head The Court Friday |                                                                                                    |                                                                                                    |                                                                                                    |
|--------------------------------------------------------------------|-----------------------|----------------------------------------------------------------------------------------------------|----------------------------------------------------------------------------------------------------|----------------------------------------------------------------------------------------------------|
| обучается ребенок                                                  | госуслуги             | Каталог услуг Активный житель74                                                                                                    | <ul> <li>Для слабовидящих</li> </ul>                                                                                                    | Пичный кабине<br>Бычков А.І                                                                                                    |
| Stadio influence desenance *                                       |                       | ν <sup>1</sup> Mil                                                                                                    | and Interest                                                                                                    |                                                                                                    |
| челеомнових корядокия вкруг                                        |                       | Отчество                                                                                                    |                                                                                                    |                                                                                                    |
|                                                                    |                       | Nen                                                                                                    | CONTRACT, CONTRACT, CONTRA |                                                                                                    |
|                                                                    |                       | Дата рождения                                                                                                    |                                                                                                    |                                                                                                    |
|                                                                    | 7                     | Документ, удостоверяющий личн<br>Тип Дул                                                                                                    | ость ребенка                                                                                                    |                                                                                                    |
|                                                                    |                       | Серия                                                                                                    |                                                                                                    |                                                                                                    |
|                                                                    |                       | Номер                                                                                                    |                                                                                                    |                                                                                                    |
|                                                                    |                       | Дата выдачи                                                                                                    |                                                                                                    |                                                                                                    |
|                                                                    |                       | Выдавшая организация                                                                                                    | Contraction and Contraction of Contraction of Contr |                                                                                                    |
|                                                                    |                       | Дата заполнения                                                                                                    |                                                                                                    |                                                                                                    |
|                                                                    |                       |                                                                                                    |                                                                                                    | $\sim$                                                                                                    |
|                                                                    |                       | Назад                                                                                                    | Распечатать                                                                                                    | Отправить                                                                                                    |
|                                                                    |                       | Plen demander reporter reporte | Учёни финстрацияна порук<br>Чени финстрацияна порук<br>Ими<br>Отчество<br>Пол<br>Дата рождения<br>7<br>Документ, удостоверяющий личин<br>Тип Дул<br>Серия<br>Номер.<br>Дата выдачи<br>Выдаешая организация<br>Дата заполнения<br>Назад                                                                                                    | Челибинский порадский клуун<br>Имп<br>Отчество<br>Пал<br>Дата рождения<br>7<br>Дата узастоверялощий личность ребенка<br>Тип ДУЛ<br>Серия<br>Назад<br>Назад<br>Назад<br>Распенатать |

| Каталог услуг Аятивный житель74 👁 Для слабозидяцих                                                  | Бычков<br>Александр Николаевич                                                                                                    |
|----------------------------------------------------------------------------------------------------|----------------------------------------------------------------------------------------------------|
| Заволлини Черновики<br>Этолько активные: П Отображать информацию с дозизаділи<br>Услуга • Ведоиство | - «Новое»,<br>Текуций месяц Сроданияния - «Отказано»,<br>Уведомления<br>Система "Тород" - «Сертификат выдан»                              |
| 01220714000001                                                                                      | Раздел «Обращения»                                                                                                    |
| Успупа:<br>Получение социального сертификата в сфере туризма                                        | Гражданам Тракторозанодский Практорозанодский Личный кабинет.<br>ГОСУСЛУГИ Каталос услуг Активный житель74 Э Для слабовидящих Бычков А.Н. |
|                                                                                                    | Получение социального сертификата в сфере туризма 21.06.2022 11:12<br>P01220610000011                                                     |
|                                                                                                    | Услуга<br>Попучение социального сертификата в сфере туризма<br>10.05.2022 13:39                                                           |
|                                                                                                    | P01220510000008                                                                                                    |
|                                                                                                    |                                                                                                    |

## Статус заявления: «Отказано».

| Граж   | данам 🗸              | /                                                                                                    |                                                                                                    |                                                                                                    |                                                                                                    |                                                                                                    | Тракторозаводский                                                                                                    | ~                       |
|--------|----------------------|----------------------------------------------------------------------------------------------------|----------------------------------------------------------------------------------------------------|----------------------------------------------------------------------------------------------------|----------------------------------------------------------------------------------------------------|----------------------------------------------------------------------------------------------------|----------------------------------------------------------------------------------------------------|-------------------------|
| гос    | челябинскаяо<br>УСЛУ | область<br>ГГU                                                                                                    | Каталог услуг                                                                                                    | Активный житель74                                                                                                    | <ul> <li>Для слабовидящих</li> </ul>                                                                                                    |                                                                                                    | Личный кабине<br>Бычков А.Н                                                                                                    | т. Д<br>Н. <del>т</del> |
| Статус |                      |                                                                                                    | Дата и время                                                                                                    |                                                                                                    | Ответственное лицо                                                                                                    |                                                                                                    |                                                                                                    |                         |
|        | () H                 | Човое                                                                                                    | -                                                                                                    | 10.06.2022 13:39                                                                                                    |                                                                                                    |                                                                                                    |                                                                                                    |                         |
|        | 2 C                  | Этказано                                                                                                    | _                                                                                                    | 15.06.2022 09:12                                                                                                    |                                                                                                    |                                                                                                    |                                                                                                    |                         |
|        | Сообще               | По результатам рассмотре<br>следующих оснований:<br>1. Отсутствие данных в мо<br>Право на получение социа<br>организаций Челябинской<br>олимпиадах, конкурсных м<br>культура и спорт» за два у<br>город. Образование».<br>2. Некорректные (содержа<br>Ответственность за коррен<br>Образование», несет обра<br>3. Некорректные (содержа<br>Ответственность за коррен<br>представитель) ребенка по | ения заявления н<br>одуле «Одареннь<br>ального сертифия<br>области, 5-9 кла<br>вероприятиях, ко<br>чебных года пре,<br>чщие ошибку) дан<br>ктное и достовер<br>зовательная орга<br>щие ошибку) дан<br>ктное и достовер<br>одающий заявле | а выдачу социальног<br>не дети» системы «Се<br>ката в сфере туризма<br>ссов, добившиеся вы<br>нференциях, соревно<br>дшествующих году по<br>ные в модуле «Одар<br>ное заполнение данн<br>анизация, в которой с<br>ные при заполнении<br>ное заполнение данн<br>ние. | о сертификата в сфер<br>тевой город. Образов<br>в Челябинской облас<br>соких личных результ<br>ваниях, выставках в<br>лучения сертификата<br>енные дети» системь<br>ых в электронном мо<br>бучается ребенок, пр<br>электронного заявле<br>ых на региональном | ре туризма, принято решение об отказе по<br>зание».<br>сти имеют право дети, обучающиеся общес<br>гатов в межрегиональных, всероссийских, м<br>области «Образование», «Наука», «Культу<br>а, занесенные в модуль «Одаренные дети»<br>а, занесенные в модуль «Одаренные дети»<br>и «Сетевой город. Образование».<br>дуле «Одаренные дети» системы «Сетевой<br>етендующий на получение сертификата.<br>ния на региональном портале государствен<br>портале государственных услуг, несет роди | одному из<br>образовательных<br>международных<br>ра», «Физическая<br>системы «Сетевой<br>й город.<br>нных услуг.<br>птель (законный |                         |

Статус заявления: «Сертификат выдан»

| ражданам 🗸                                                                                                    |                                                                                                   |                                                                                                    |                                                                                                    |                                                                                                    | Тракторозаводский         | ~             |
|----------------------------------------------------------------------------------------------------|---------------------------------------------------------------------------------------------------|----------------------------------------------------------------------------------------------------|----------------------------------------------------------------------------------------------------|----------------------------------------------------------------------------------------------------|---------------------------|---------------|
| челябинскаяобласть<br>ОСУСЛУГИ                                                                                                    | Каталог услуг                                                                                     | Активный житель74                                                                                                   | <ul> <li>Для слабовидящих</li> </ul>                                                               |                                                                                                    | Личный кабине<br>Бычков А | эт Д<br>.Н. ч |
| Статус                                                                                                    |                                                                                                   | Дата и время                                                                                                    |                                                                                                    | Ответственное лицо                                                                                                    |                           |               |
| 1 Новое                                                                                                    |                                                                                                   | 21.06.2022 11:12                                                                                                    |                                                                                                    |                                                                                                    |                           |               |
| <ul> <li>2 Сертификат выдан</li> </ul>                                                                                                    |                                                                                                   | 22.06.2022 12:51                                                                                                    |                                                                                                    |                                                                                                    |                           |               |
| Сообщение                                                                                                    |                                                                                                   |                                                                                                    |                                                                                                    |                                                                                                    |                           |               |
| По результатам рассмотрени<br>воспользоваться услугой в с<br>В течении 14 дней с момента<br>Для активации сертификата<br>информационную систему, с<br>Номер сертификата: P01220<br>Срок активации до 06 07 200 | ия заявления н<br>фере туризма<br>а получения да<br>, выбора тура,<br>обеспечивающу<br>0621000002 | а выдачу социального<br>за счет средств серти<br>анного решения, Вам<br>даты его проведения<br>ую исполнение социа. | о сертификата в сфе<br>фиката.<br>необходимо активир<br>и заключения соотв<br>пьного заказа в сфеј | ере туризма, принято решение о предоставлен<br>овать сертификат и выбрать тур.<br>етствующего договора перейдите по ссылке в<br>ре туризма | нии права                 |               |
| Идентификатор: IV-ИВ13131                                                                                                    | 3                                                                                                 |                                                                                                    |                                                                                                    |                                                                                                    |                           |               |